# Schermo a sfioramento a doppia visualizzazione

### COMANDI DELLA DOPPIA VISUALIZZAZIONE

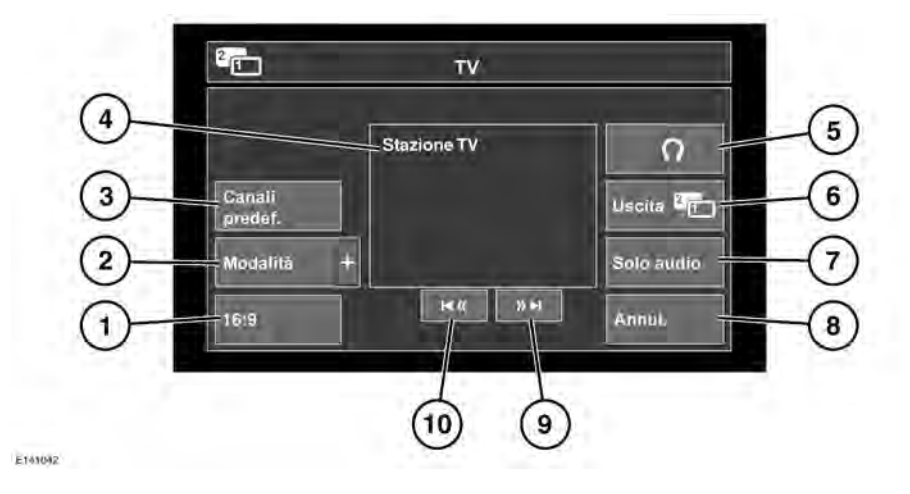

- Selezionare per cambiare il formato immagine (4:3, Zoom, 16:9). Sul tasto software viene visualizzato il formato seguente disponibile.
- Selezionare per visualizzare un elenco di tutte le modalità video disponibili. Toccare il relativo tasto funzione per selezionare una modalità alternativa. Viene visualizzato il menu dei comandi relativo alla modalità selezionata.
- **3.** Toccare per selezionare un elenco di canali predefiniti.

**Nota:** se il veicolo è in marcia, la schermata di anteprima viene disattivata.

- Informazioni sulla modalità video corrente (ad esempio, canale TV e nome del programma).
- **5.** Selezionare per attivare o disattivare l'uscita delle cuffie wireless.

- Selezionare per annullare la doppia visualizzazione: lo schermo a sfioramento torna al menu attualmente in uso da parte del conducente.
- Selezionare per mantenere l'audio sulla modalità video mentre lo schermo torna al menu correntemente utilizzato dal guidatore.
- **8.** Selezionare per chiudere la finestra a comparsa con i comandi per la doppia visualizzazione.
- **9.** Ricerca avanti: selezionare per visualizzare il canale successivo nell'elenco canali oppure il brano successivo del CD o del DVD.
- **10.** Ricerca indietro: selezionare per visualizzare il canale precedente nell'elenco canali oppure il brano precedente del CD o del DVD.

**Nota:** se il supporto scelto è il CD o il DVD, tra i tasti software di ricerca verrà visualizzato un tasto software riproduzione/pausa.

## Schermo a sfioramento a doppia visualizzazione

**Nota:** se il menu dei comandi non viene utilizzato per più di 5 secondi, il display torna a visualizzare la modalità schermo intero. Premere nuovamente il pulsante della doppia visualizzazione per visualizzare i comandi.

### DOPPIA VISUALIZZAZIONE

La doppia visualizzazione permette al passeggero anteriore di vedere la TV o un altro supporto video sullo schermo a sfioramento, mentre il conducente utilizza un altro sistema, ad esempio la radio o il sistema di navigazione.

**Nota:** se il conducente seleziona una modalità audio alternativa, ad esempio la radio, quest'ultima viene trasmessa attraverso gli altoparlanti del veicolo. Il passeggero dovrà quindi ascoltare l'audio della modalità della doppia visualizzazione usando le cuffie wireless.

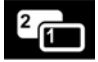

Premere questo tasto per attivare la modalità doppia visualizzazione (situato sul lato destro dello schermo a sfioramento).

Una volta attivata la doppia visualizzazione, il passeggero dovrà premere questo pulsante per visualizzare/ annullare il menu dei comandi della doppia visualizzazione.

**Nota:** il menu dei comandi verrà visualizzato anche sulla schermata visibile al conducente.

**Nota:** quando è attiva la doppia visualizzazione, i passeggeri dei sedili posteriori possono vedere entrambe le schermate.

#### DOPPIA VISUALIZZAZIONE: CUFFIE

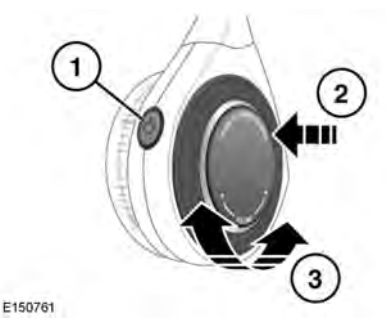

- 1. Premere per accendere/spegnere.
- 2. Premere per cambiare il canale audio.
- **3.** Ruotare per regolare il volume delle cuffie.